# חיבור אתר או דף נחיתה על ידי טפסים מוכנים של Fixdigital

#### 1. <u>יצירת טופס</u>

לאחר הוספת נכס דיגיטלי חדש במערכת > ברשימת נכסים דיגיטליים יש להיכנס למסך הגדרות של הנכס (גלגל שיניים ירוק)

| 350@gmail.com | 💄 🛛 אתחל סיור מודרך: 👘 | 1    |                                    | קמפיינים אוטומצ | ו פרויקטים    | נכסים דיגיטליינ |              |                      |
|---------------|------------------------|------|------------------------------------|-----------------|---------------|-----------------|--------------|----------------------|
| L             | חפש                    |      |                                    |                 | פעיל הכל      | פעיל לא ו       | סנן לפי לקוח | לפי סוג נכס דיגיטלי  |
|               |                        |      |                                    |                 |               |                 |              | אתרים                |
|               |                        |      |                                    |                 |               |                 |              |                      |
| פעולות        | סוג נכס דיא פלו        | פעיל | Url                                | T               | תאריך יצירה ▼ | <b>T</b>        | לקוח         | כותרת 🕈              |
| × = 🗠 🗘       | חיצוני                 | פעיל | https://chaim350.github.io/fixTest |                 | 01/10/2020    |                 | Hani         | https://chaim350.git |

> בחר את הלשונית "טפסים" - כאן ניתן לראות את רשימת הטפסים המשויכים לנכס זה. כדי ליצור טופס חדש יש ללחוץ > על כפתור "הוסף"

| nail.com 💄 | * התחל סיור מודרך: | ים אוטומציות דוחות הגדרות  | פניות לקוחות נכסים דיגיטליים פרויקטים קמפיינ   | = <b>FIX</b> Digita                       |
|------------|--------------------|----------------------------|------------------------------------------------|-------------------------------------------|
|            |                    |                            | https://chaim350.githul                        | p.io/fixTest - נכס דיגיטלי ≣              |
|            |                    |                            | Google Analytics CRM שיתוף נכס דיגיטלי טלפונים | כללי טפסים חיבור אתר                      |
|            |                    |                            |                                                | טפסים ≣                                   |
|            |                    |                            | -                                              | הוסף                                      |
| פעולות     | עידכון אחרון ▼     | כמות פניות שנשלחו מהטופס ∲ | כמות חשיפות הטופס ∲                            | שם הטופס ≑                                |
| 21         | 01/10/2020         | 0                          | 0                                              | שטפס חדש<br>11:22 10/01/2020<br>сору сору |
| 21         | 01/10/2020         | 0                          | 0                                              | טופס חדש<br>11:22 10/01/2020<br>сору      |
| 21         | 01/10/2020         | 0                          | 1                                              | טופס חדש<br>11:22 10/01/2020              |
| 2          | 01/10/2020         | 1                          | 6                                              | טופס חדש<br>10:18 10/01/2020              |
| 4 - 1      |                    |                            | н                                              |                                           |

### במסך הבא ניתן לבחור תבנית מוכנה מרשימת התבניות או תבנית ריקה להוספת שדות באופן עצמאי

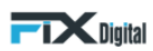

| תצוגה מקדימה             | בחר תבנית 📏                                                                                           |
|--------------------------|----------------------------------------------------------------------------------------------------|
|                          | תבנית ריקה ליצירת טופס צור קשר<br>התחל עם טופס ריק והוסף שדות משלך                                    |
|                          | <b>טופס הרשמה</b><br>הוסיפו טופס לאתר שלכם ואפשרו למבקרים להירשם לאתר,<br>לשירות, למוצר או לתוכנית.   |
| שם מלא *<br>מספר טלפון * | <b>טופס צור קשר</b><br>הקל על המבקרים ליצור איתך קשר על ידי הוספת טופס<br>יצירת קשר לאתר שלך.         |
| דוא"ל                    | <b>טופס הרשמה לניוזלטר</b><br>קבל מנויים חדשים על ידי הוספת טופס הרשמה לניוזלטר                       |
| הושמה                    | <b>טופס פניית תמיכה</b><br>הוסיפו טופס תמיכה לאתר שלכם לקבלת קריאות מלקוחות                           |
|                          | eBook טופס הורדת<br>אפשר למבקרים להוריד ספרים אלקטרוניים ומשאבים<br>אחרים על ידי הוספת טופס לאתר שלך. |

### לאחר בחירת התבנית של הטופס יש ללחוץ על כפתור "התחל"

| בחר תבנית                                                                                                    | תצוגה מקדימה                  | נחל |
|----------------------------------------------------------------------------------------------------|-------------------------------|-----|
| תבנית ריקה ליצירת טופס צור קשר<br>התחל עם טופס ריק והוסיף שדות משלך                                                     | •••                           | *   |
| <b>טופס הרשמה</b><br>הוסיפו טופס לאתר שלכם ואפשרו למבקרים להירשם לאתר,<br>לשירות, למוצר או לתוכנית.                     |                               | l   |
| <b>טופס צור קשר</b><br>הקל על המבקרים ליצור איתן קשר על ידי הוספת טופס<br>יצירת קשר לאתר שלך.                           | שם מלא *<br>ם<br>מספר טלפון * | l   |
| <b>טופס הרשמה לניוזלטר</b><br>קבל מנויים חדשים על ידי הוספת טופס הרשמה לניוזלטר<br>שלך והערכן מעודכן אחרונה מהחברה שלך. | דוא"ל<br>הדארים<br>הרשמה      |     |
| <b>טופס פניית תמיכה</b><br>הוסיפו טופס תמיכה לאתר שלכם והפיקו אוטומטית<br>בביותות                                       |                               |     |

|                              | במסך הבא ניתן להוסיף שדות לטופס           |
|------------------------------|-------------------------------------------|
| דות לבחירה" או "שדות נוספים" | ניתן להוסיף שדות מוכנים מרשימת " <i>ש</i> |

|                              | שדות לטופס  | ניתן להוסיף | ך הבא  | מס  |
|------------------------------|-------------|-------------|--------|-----|
| ידות לבחירה" או "שדות נוספיו | ם מרשימת "ש | שדות מוכניו | להוסיף | יתן |

|                              |                        | <b>T</b> Digital |
|------------------------------|------------------------|------------------|
| דות לבחירה" או "שדות נוספים" | ידות מוכנים מרשימת "שו | ניתן להוסיף ש    |
|                              | נן להוסיף שדות לטופס   | במסך הבא ניו     |

| עיצוב הטופס | הגדרות           | שדות הטופס |                | >             |
|-------------|------------------|------------|----------------|---------------|
|             |                  |            |                | חפש שדה       |
|             | תיבת סימון 🗌     | <u>م</u>   |                | uen           |
|             | Date             | ^          |                | שדות לבחירה 🔶 |
|             | dd/mm/yyyy       |            | דוא"ל          | שם מלא        |
|             |                  |            | רחוב ומספר בית | מספר טלפון    |
|             | שדה טקסט         |            | אזור           | עיר           |
|             |                  |            | טלפון נייד     | מדינה         |
|             | Email            |            |                | שם חברה       |
|             | שדה בחירה מרשימה | ^          |                | שדות נוספים 🔸 |
|             |                  |            | שם פרטי        | שם מלא        |

|                    |            |                  | <b>Tix</b> Digital |
|--------------------|------------|------------------|--------------------|
| הגדרות עיצוב הטופס | שדות הטופס |                  | >                  |
|                    | <b></b>    | _                |                    |
|                    |            |                  | חפש שדה            |
|                    | ٩          |                  | חפש                |
| שם מלא *           |            |                  |                    |
|                    | ^          |                  | שדות נפוצים        |
| מספר טלפון *       |            | דוא"ל            | שם מלא 🎛           |
|                    |            | רחוב ומספר בית 👪 | מספר טלפון         |
| דוא"ל              |            | אזור             | עיר 🎛              |
|                    |            | טלפון נייד 👪     | מדינה 🎛            |
| <u> </u>           | עיר        |                  | שם חברה 👪          |
| הרשמה              |            |                  |                    |
|                    | ~          |                  | שדות נוספים        |
|                    | • •        |                  | צרו שדה חדש        |

### הוספת השדות מתבצעת באמצעות גרירת אלמנטים מאזור השדות לאזור הטופס המסומן בצבע תכלת

ניתן גם ליצור שדה חדש באזור של "בחר סוג לשדה חדש" באמצעות בחירת סוג שדה מתאים מרשימת סוגי השדות

|                                |            |                  | Digital          |
|--------------------------------|------------|------------------|------------------|
| הגדרות ע                       | שדות הטופס |                  | >                |
|                                | <u>م</u>   |                  | <br>חפש          |
| תיבת סימון 🗌                   | ^          |                  | שדות לבחירה      |
|                                |            | דוא"ל            | שם מלא           |
| Date                           |            | רחוב ומספר בית   | מספר טלפון       |
| dd/mm/yyyy                     |            | אזור             | עיר              |
| שדה טקסט                       |            | טלפון נייד       | מדינה            |
|                                |            |                  | שם חברה          |
| Email                          |            |                  |                  |
|                                | ~          |                  | שדות נוספים      |
| שדה בחירה מרשימה               | ^          |                  | בחר סוג לשדה חדש |
|                                |            | שדה מספר         | שדה טקסט         |
| תיבת סימון מרובה<br>□ Option 1 |            | תיבת סימון מרובה | תיבת סימון       |
| Option 2                       |            | אזור טקסט        | שדה בחירה מרשימה |

לאחר גרירת השדה למיקום בו אנו רוצים להטמיעו > יש ללחוץ על השדה > יפתח תפריט צד להגדרות השדה לדוגמא: נגדיר את השדה "עיר" באופן הבא:

| Digital |  |
|---------|--|
|         |  |

| גדרות עיצוב הטופס | שדות הטופס ה<br> | - >                 |
|-------------------|------------------|---------------------|
|                   |                  | ל בוצע              |
| טופי              |                  | עריכה "עיר"         |
| ווום מלא <b>*</b> |                  | שם איש קשר<br>city  |
|                   |                  | סוג שדה<br>שדה טקסט |
| מספר טלפון *      |                  | כותרת שדה<br>עיר    |
| דוא"ל             |                  | טקסט עזרה           |
|                   |                  | טקסט פנימי          |
| עיר<br>دائل ج     |                  | ערך ברירת מחדל      |
|                   |                  | שדה חובה 🗨          |
| הרשמה             | •                | שדה מוסתר 🗨         |

#### ניתן להגדיר את כותרת שדה - שם השדה שיופיע מעל השדה

| 0                           | גדרות עיצוב הטופס | שדות הטופס ה | >                   |
|-----------------------------|-------------------|--------------|---------------------|
| 🖍 11:37 10/06/2020 טופס חדש |                   | •            | ל בוצע              |
|                             |                   |              | עריכה "עיר"         |
|                             | שם מלא *          |              | שם איש קשר<br>city  |
|                             | * 11710 2020      |              | סוג שדה<br>שדה טקסט |
|                             | נוספר טלפון •     |              | כותרת שדה           |
|                             |                   |              | עיר                 |
|                             | דוא"ל             |              | טקסט עזרה           |
|                             |                   |              | טקסט פנימי          |
| ٢                           | עיו               |              | ערך ברירת מחזל      |
|                             |                   |              |                     |
|                             | הרשמה             |              | שדה חובה            |
|                             |                   | •            | שדה מוסתר 🔍         |

ניתן להגדיר טקסט עזרה - טקסט המופיע מתחת לכותרת עם הוראות לממלא הטופס דיתן להגדיר טקסט עזרה - טקסט המופיע מתחת ל

| שדות הטופס | a | ררות עיצוב הטופס                       | טופט ווו ש נ                                                      |
|------------|---|----------------------------------------|-------------------------------------------------------------------|
|            |   |                                        | טופס ווו ש נ                                                      |
|            |   |                                        |                                                                   |
|            |   |                                        |                                                                   |
|            |   | שם מלא *                               |                                                                   |
|            |   |                                        |                                                                   |
|            |   | זספר טלפון *                           |                                                                   |
|            |   |                                        |                                                                   |
|            |   | זא"ל                                   |                                                                   |
|            |   |                                        |                                                                   |
|            |   |                                        |                                                                   |
|            | - | יי<br>א להזין את שם היישוב שהנך מתגורר |                                                                   |
|            |   |                                        |                                                                   |
|            |   | הרשמה                                  |                                                                   |
|            |   |                                        |                                                                   |
|            |   | T<br>T                                 | מספר טלפון *<br>דוא"ל<br>עיר<br>נא להזין את שם היישוב שהנך מתגורר |

(placeholder) ניתן להגדיר טקסט פנימי - טקסט שיופיע בתוך השדה עד שיוזן בו טקסט על ידי הגולש

| גדרות עיצוב הטופס | שדות הטופס הו | >              |
|-------------------|---------------|----------------|
|                   | A             | < בוצע <       |
|                   |               | עריכה ""       |
|                   |               | שם איש קשר     |
| שם מלא *          |               | city           |
|                   |               | סוג שדה        |
|                   |               | שדה טקסט       |
| מספר טלפון *      |               | כותרת שדה      |
|                   |               |                |
|                   |               | טקסט עזרה      |
| דוא"ל             |               |                |
|                   |               | טקסט פנימי     |
|                   |               | עיר            |
| עיר               |               | ערך ברירת מחדל |
|                   |               |                |
| הרשמה             |               | שדה חובה 🔍     |
|                   |               | שדה מוסתר 🔍 🔍  |

ניתן להגדיר ערך נבחר ברירת מחדל - הערך הנבחר שיגיע בשליחת הטופס במידה והגולש לא הזין כלום בשדה זה

|                    |            | Digital             |
|--------------------|------------|---------------------|
| הגדרות עיצוב הטופס | שדות הטופס | >                   |
| )                  | <b>A</b>   | < בוצע              |
|                    | -          | עריכה "עיר"         |
| שם מלא *           |            | שם איש קשר<br>city  |
|                    |            | סוג שדה<br>שדה טקסט |
| מספר טלפון *       |            | כותרת שדה<br>עיר    |
| דוא"ל              |            | טקסט עזרה           |
|                    |            | טקסט פנימי          |
| עיר                |            |                     |
| תל אביב            |            | ערך ברירת מחדל      |
|                    |            | תל אביב             |
| הרשמה              |            | שדה חובה 🔍          |
|                    | <b>•</b>   | שדה מוסתר 🔍         |

בסיום העריכה יש ללחוץ על כפתור "בוצע"

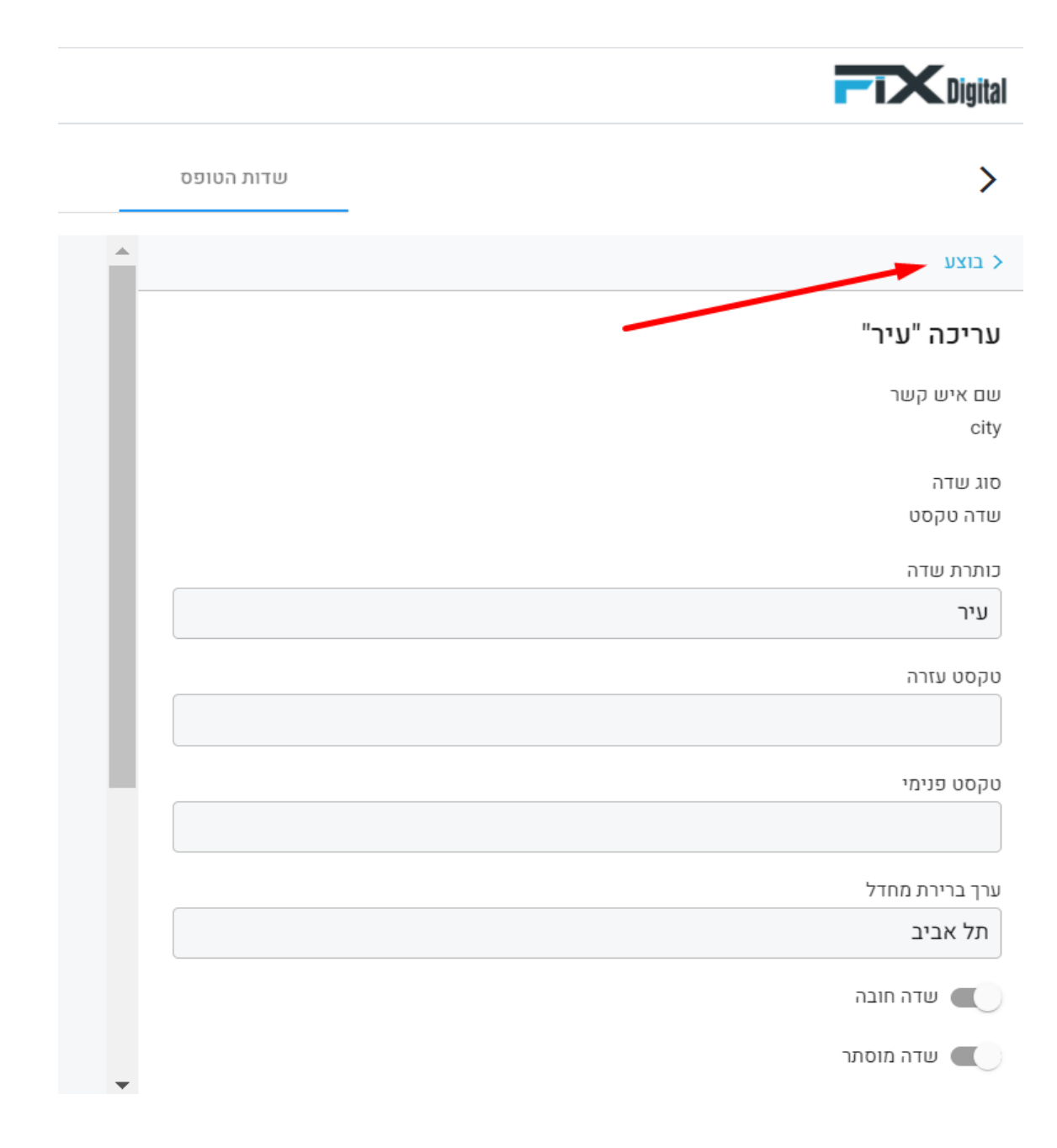

ניתן להגדיר שדה חובה - הפעלת כפתור שדה חובה לא מאפשר לגולש לשלוח את הטופס ללא הזנת תוכן לשדה

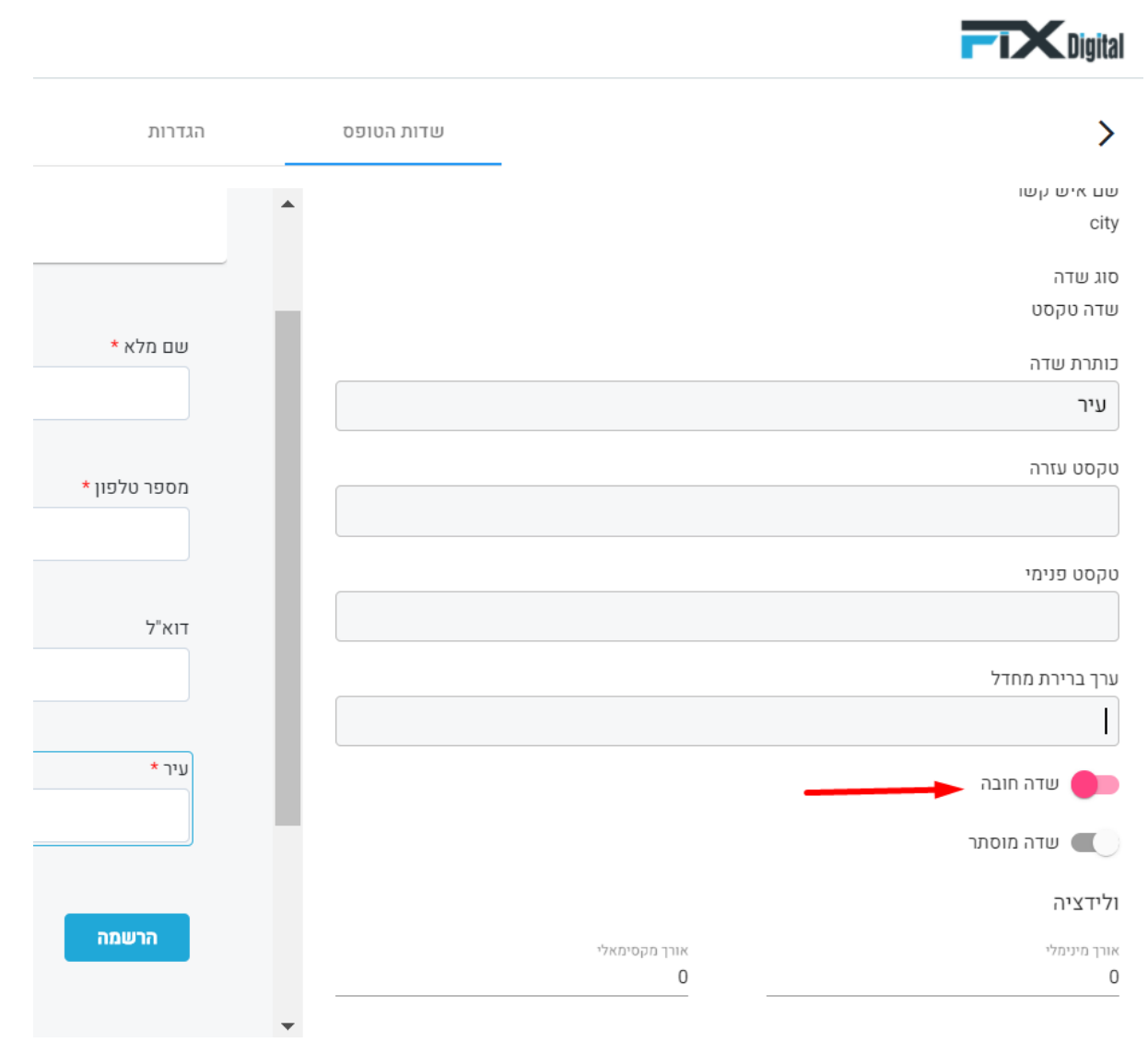

ניתן להגדיר שדה מוסתר - שדה שלא יוצג לגולש אלא רק למקבל הטופס

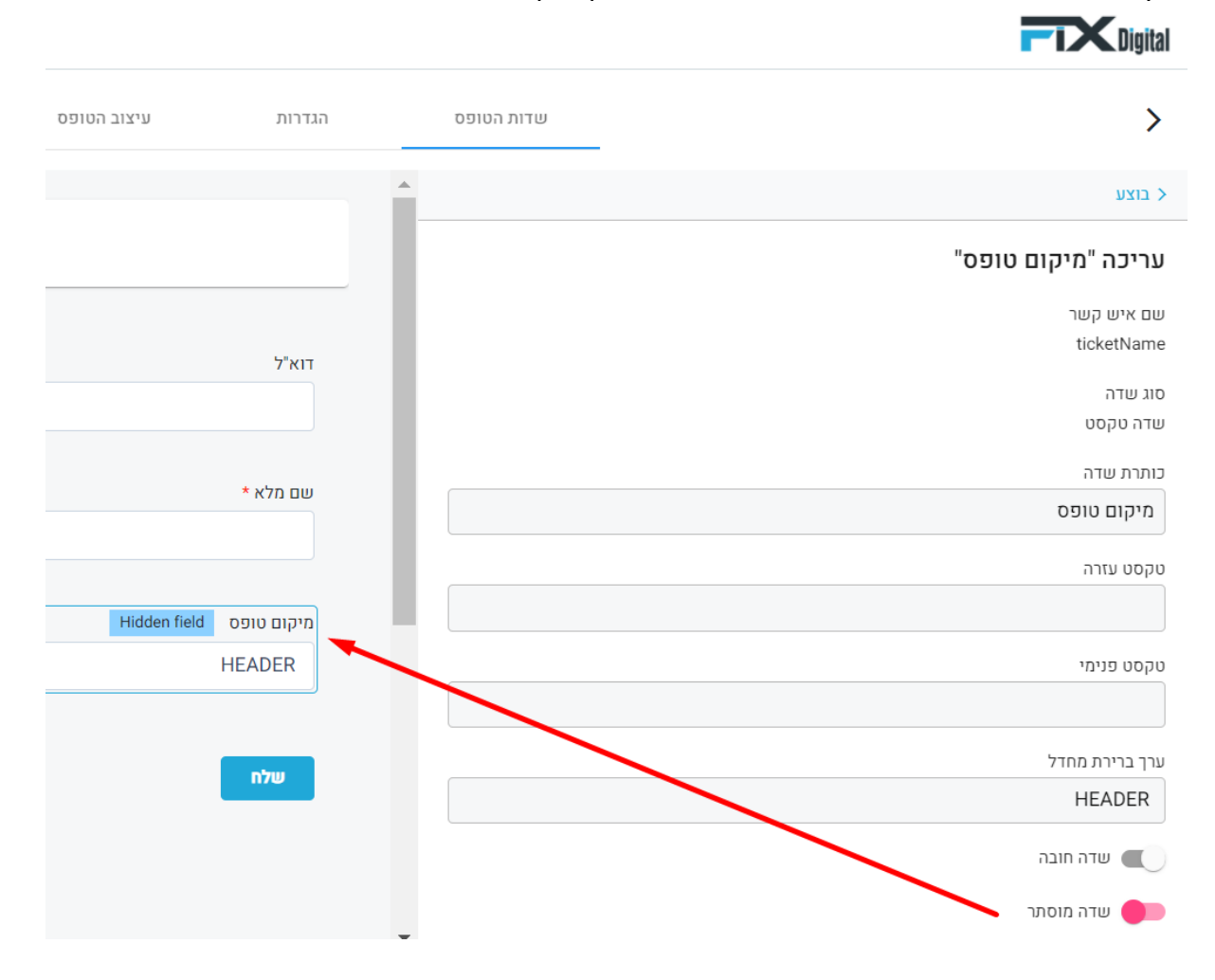

### ניתן להגדיר ולידציה לשדה - בדיקת תקינות של תוכן שהוזן לשדה. לדוגמה: הגדרה שהגולש חייב להזין בשדה זה מינימום 9 תווים ומקסימום 11 תווים

| _                             | שדות הטופס | הגדרות   | עיצוב הטופס |
|-------------------------------|------------|----------|-------------|
| ום איש קשר<br>mobilephon      |            |          |             |
| וג שדה<br>ודה טקסט            |            |          |             |
| ותרת שדה<br>טלפון             |            | דוא"ל    |             |
| קסט עזרה                      |            |          |             |
| קסט פנימי                     |            | שם מלא * |             |
|                               |            | וולפוו   |             |
| רך ברירת מחדל                 |            |          |             |
| שדה חובה 🗨                    |            | ווולס    |             |
| שדה מוסתר 🥊                   |            |          |             |
| ורן מינימלי<br>11 וון מינימלי |            |          |             |
|                               | •          |          |             |

שדה להזנת קוד ייחודי שניתן ע"י המתכנת (**(regular expression -** הגדרת פורמט מסוים באמצעות קוד שיתקבל ממתכנת

לדוגמה: בדיקת תקינות של פורמט טלפון נייד או נייח

| ,                                                   | שדוונדיסופס |     | וועדרוור | ה. דוד ויחוהח |
|-----------------------------------------------------|-------------|-----|----------|---------------|
|                                                     |             |     |          |               |
| כותרת שדה                                           |             |     |          |               |
| טלפון                                               |             |     |          |               |
| טקסט עזרה                                           |             | ~   |          |               |
|                                                     |             | - 6 | דוא"ל    |               |
| טקסט פנימי                                          |             |     |          |               |
|                                                     |             |     |          |               |
| ערך ברירת מחדל                                      |             |     | שם מלא * |               |
|                                                     |             |     |          |               |
| שדה חובה                                            |             |     |          |               |
| שדה מוסתר 🔍 🔍                                       |             |     | טלפון    |               |
| الأنتعنة                                            |             |     |          |               |
| 11 21 71                                            |             |     |          |               |
| אורך מינימלי                                        |             |     | שלח      |               |
| Regular expression<br>^([0 1]\d{1,3}[-])?\d{7,10}\$ |             |     |          |               |
|                                                     |             |     |          |               |

### מחיקת שדה - המחיקה מתבצעת באמצעות לחיצה על אייקון מחיקה בצידו השמאלי של השדה במעבר עכבר

| ד פרסם   | פעולות נוספות                              | עיצוב הטופס | הגדרות   | שדות הטופס |                |
|----------|--------------------------------------------|-------------|----------|------------|----------------|
|          |                                            |             | -        |            |                |
|          | 🖍 сору сору сору 11:22 10/01/2020 טופס חדש |             | - 1      |            |                |
|          |                                            |             |          | Q          |                |
|          |                                            |             | דוא"ל    |            |                |
|          |                                            |             |          | ^          |                |
|          |                                            |             | שם מלא ★ |            | דוא"ל          |
|          |                                            |             |          |            | רחוב ומספר בית |
| 1        |                                            |             | טלפון    |            | אזור           |
| <b>M</b> |                                            |             |          |            | טלפון נייד     |
|          |                                            |             | שלח      |            |                |

#### 2. <u>הגדרות</u>

פעולות לביצוע לאחר שליחת טופס - ישנם 2 אפשרויות מה יקרה לאחר שליחת הטופס

 הצגת הודעה לגולש בדף הנוכחי (מקובל הודעת תודה) . ניתן לבחור מה תהיה ההודעה לגולש לדוגמא: "הטופס נשלח בהצלחה"

| שדוו 🗲                                                                                             | שדות הטופס | הגדרות | עיצוב הטופס |
|----------------------------------------------------------------------------------------------------|------------|--------|-------------|
| פעולות לביצוע לאחר שליחת טופס<br>אצג תוכן "תודה שפנית אלינו" 🔵 הפנה לעמוד אחר<br>הטופס נשלח בהצלחה |            |        |             |
| להציג כפתור "נקה"<br>שפה של טופס והודעות שגיאה<br>בחר שפה<br>Hebrew                                |            |        |             |
|                                                                                                    |            |        |             |

2. הפנייה לעמוד אחר (מקובל לעמוד תודה קיים)

| <b>T</b> Digit                                                                    |            |        |             |
|-----------------------------------------------------------------------------------|------------|--------|-------------|
|                                                                                   | שדות הטופס | הגדרות | עיצוב הטופס |
| פעולות לביצוע לאחר שליחת טופס                                                     |            |        |             |
| אג תוכן "תודה שפנית אלינו" 💿 הפנה לעמוד אחר 🔘<br>URL הפניה לעמוד<br>othersite.com |            |        |             |
| להציג כפתור "נקה" 🗌                                                               |            |        |             |
| שפה של טופס והודעות שגיאה<br>- בחר שפה                                            |            |        |             |
| - Hebrew                                                                          |            |        |             |
|                                                                                   |            |        |             |

ניתן להגדיר בטופס כפתור "נקה" - בחירה באפשרות זו תוסיף לטופס כפתור "נקה שדות" לחיצה עליו תנקה את כל תוכן הטופס ע"י הגולש

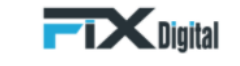

| >                                                                                                | שדות הטופס | הגדרות |
|--------------------------------------------------------------------------------------------------|------------|--------|
| פעולות לביצוע לאחר שליחת טופס<br>ס הצג תוכן "תודה שפנית אלינו" (ס הפנה לעמוד אחר URL הפניה לעמוד |            |        |
| othersite.com<br>ע להציג כפתור "נקה" 🚽<br>שפה של טופס והודעות שגיאה                              |            |        |
| د ما سوه<br>Hebrew                                                                               |            |        |

ניתן לבחור את השפה של טופס והשפה של הודעות השגיאה - ניתן לבחור באיזה שפה להגדיר את הטופס. זה ישפיע על כיוון הטופס (ימין או שמאל) ושפת הודעות שגיאה בטופס.

| Digital                                        |            |        |             |  |
|------------------------------------------------|------------|--------|-------------|--|
| >                                              | שדות הטופס | הגדרות | עיצוב הטופס |  |
|                                                |            |        |             |  |
| פעולות לביצוע לאחר שליחת טופס                  |            |        |             |  |
| הצג תוכן "תודה שפנית אלינו" 🧕 הפנה לעמוד אחר 🔘 |            |        |             |  |
| URL הפניה לעמוד                                |            |        |             |  |
| othersite.com                                  |            |        |             |  |
| להציג כפתור "נקה" 🗹                            |            |        |             |  |
| שפה של טופס והודעות שגיאה                      |            |        |             |  |
| ר בחר שפה                                      |            |        |             |  |
| - Hebrew                                       |            |        |             |  |
|                                                |            |        |             |  |
|                                                |            |        |             |  |

#### 3. <u>עיצוב הטופס</u>

לעיצוב הטופס יש להיכנס ללשונית "עיצוב הטופס"

| >                        | שדות הטופס   | הגדרות  | עיצוב הטופס |  |  |
|--------------------------|--------------|---------|-------------|--|--|
| סנגון                    | תצוגה מקדימה |         |             |  |  |
| הגדר כטופס לעיצוב עצמי 🗨 |              | מחשב טי | אבלט מובייל |  |  |

ישנן שתי דרכים לטיפול בעיצוב הטופס:

- ובסיום להטמיע את הטופס ישירות בתוך מערכת Fix Digital ובסיום להטמיע את הטופס באתר כשהוא כבר מעוצב.
  - לקחת רק את הפונקציונאליות של הטופס > ולתת למתכנת של האתר לכתוב את קוד העיצוב
     "הגדר כטופס לעיצוב עצמי"

|                          |           | שדות הטופס | הגדרות  | עיצוז          | וופס     |   |
|--------------------------|-----------|------------|---------|----------------|----------|---|
| גון                      |           |            | תצוגה נ | <i>ו</i> קדימה |          |   |
| הגדר כטופס לעיצוב עצמי 📒 |           |            | מחשב    | טאבלט מו       | ל        |   |
| כותרת שדה                | כותרת שדה |            |         | (              |          |   |
| שלח                      | שלח       |            |         |                |          |   |
| ברירת מחדל               |           | לינארית    |         |                |          |   |
| כותרת שדה                | כותרת שדה |            |         |                |          |   |
|                          |           |            |         |                | * שם מלא |   |
| שלח                      | שלח       |            |         |                |          | ۵ |
| פינות עגולות             |           | פינות חדות |         |                | דוא"ל    |   |
| ילי                      |           |            |         |                |          |   |
|                          |           | %          |         |                | טלפון    |   |

#### :FixDigital עיצוב הטופס בתוך מערכת

עיצוב מסגרת השדות בטופס - ניתן לקבוע את צורת מסגרת השדותborder-radius) ) באמצעות בחירת אחת מ 4 האפשרויות הקיימות

לדוגמה: מסגרת "פינות עגולות"

| <b>Digital</b> |
|----------------|
|                |

|   | עיצוב הטופס    | הגדרות | שדות הטופס |           | >                        |
|---|----------------|--------|------------|-----------|--------------------------|
|   | ה מקדימה       | תצוגו  |            |           | סנגון                    |
|   | ב טאבלט מובייל | מחש    |            |           | הגדר כטופס לעיצוב עצמי 🔳 |
|   | • •            | •      |            | כותרת שדה | כותרת שדה                |
|   |                | -      | לינארית    | שלח       | <b>שלח</b><br>ברירת מחדל |
|   | * שם מלא       |        |            | כותרת שדה | כותרת שדה                |
| 1 |                |        |            |           |                          |
|   | דוא"ל          |        |            | שלח       | שלח                      |
|   |                |        | פינות חדות |           | פינות עגולות             |
|   | טלפון          |        |            |           | כללי                     |
|   |                | _      | 04         |           | רוחב<br>סס               |
|   | שלח            |        |            |           | טקסט                     |

עיצוב רוחב השדות בטופס - ניתן לקבוע את רוחב הטופס באחוזים או בפיקסלים

|        |            |            | Digital                  |
|--------|------------|------------|--------------------------|
| מובייל | מחשב טאבלט |            | הגדר כטופס לעיצוב עצמי 🗨 |
|        | • • •      | כותרת שדה  | כותרת שדה                |
|        |            | שלח        | שלח                      |
|        |            | לינארית    | ברירת מחדל               |
| זלא *  | שם נ       | כותרת שדה  | כותרת שדה                |
|        |            |            |                          |
| 5      | דוא"ל      | שלח        | שלח                      |
|        | נולחו      | פינות חדות | פינות עגולות             |
| I      | 1570       |            | כללי                     |
|        |            | ▼ %        | רוחב<br>80               |
| שלח    |            |            | טקסט                     |
|        |            |            |                          |

בחירת גופן / פונט לתוכן הכתוב בשדות הטופס - ניתן לבחור את אחד הפונטים מהרשימה. במידה ולא נבחר פונט מהרשימה, הטופס יוצג בפונט ברירת מחדל של האתר

| <b>TX</b> Digit            |                       |             |
|----------------------------|-----------------------|-------------|
| כותרת שדה                  | כותרת שדה             | •••         |
| <b>שלח</b><br>ברירת מחדל   | <b>שלח</b><br>לינארית |             |
| כותרת שדה                  | כותרת שדה             | שם מלא *    |
|                            |                       | דוא"ל       |
| <b>שלח</b><br>פינות עגולות | שלח<br>פינות חדות     | מלמון       |
| ללי                        |                       | oreal oreal |
| اد<br>{                    | <u>▼ %</u>            | שלח         |
| קסט                        |                       |             |
| Ari                        | •                     |             |
| ע כותרת שדה<br>#33         | גודל<br>14            |             |
| ע טקסט עזרה<br>#99 #99     | גודל<br>12            |             |

עיצוב צבע וגודל הכותרת של שדה הטופס - בלחיצה על שורה זו יפתח "בוחר צבעים" לבחירת צבע של כותרות השדות

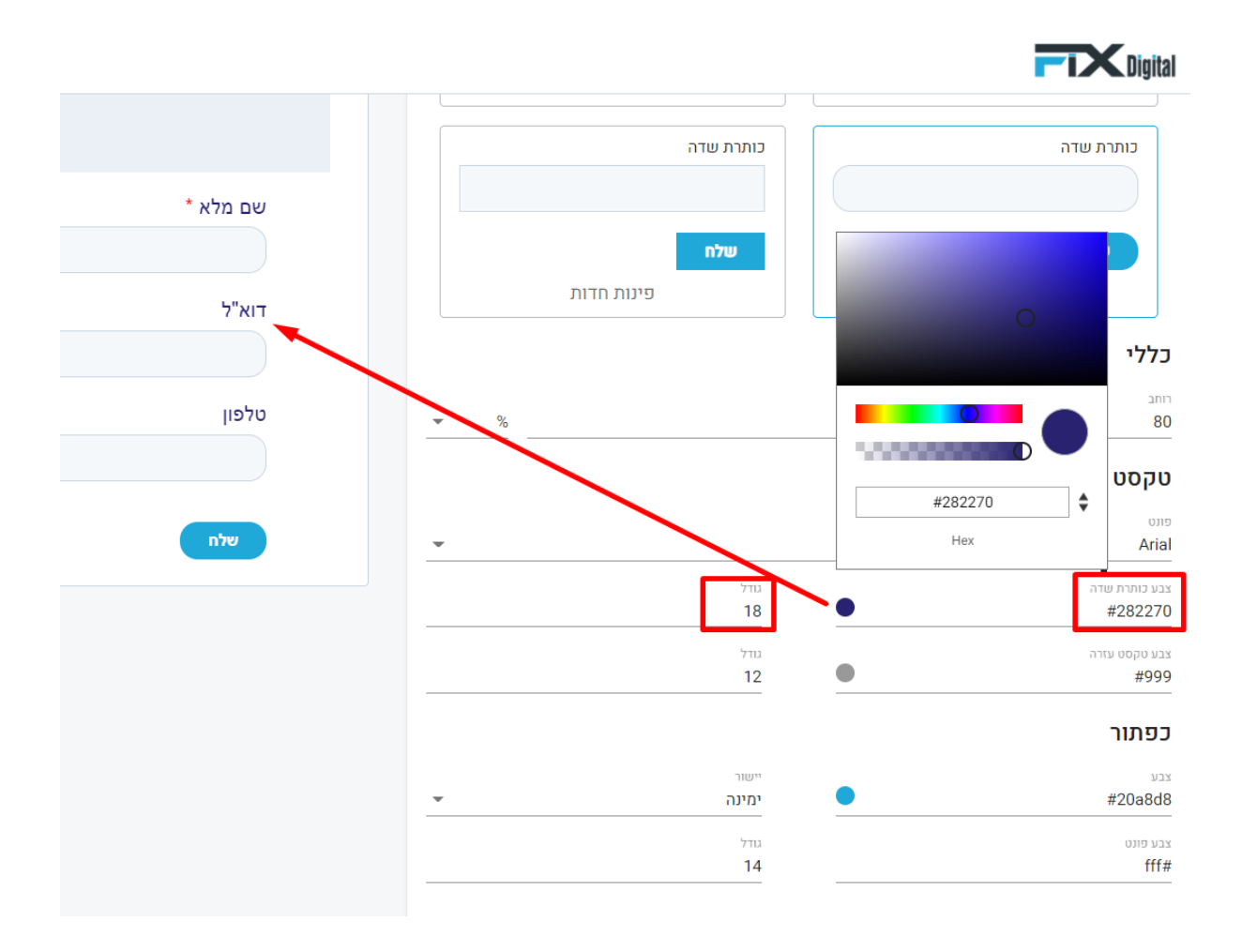

Digital כותרת שדה כותרת שדה שם מלא \* שלח שלח פינות חדות פינות עגולות דוא"ל כללי רוחב טלפון 80 -% יש להזין מספר טלפון טקסט פונט Arial -צבע כותרת שדה גודל 18 #282270 גודל 12 צבע טקסט עזרו #2c949b כפתור צבע יישור #20a8d8 ימינה גודל צבע פונט 14 fff#

בחירת צבע וגודל טקסט העזרה - בלחיצה על שורה זו יפתח "בוחר צבעים" לבחירת צבע של "טקסט עזרה"

עיצוב כפתור ה"שלח" בטופס - ניתן לבחור את צבע הכפתור, צבע הפונט, יישור (ימין, שמאל,מרכז) וגודל הכפתור

|                     |                       | <b>T</b> Digital         |
|---------------------|-----------------------|--------------------------|
|                     | כותרת שדה             | כותרת שדה                |
| * שם מלא            |                       |                          |
|                     | שלח                   | שלח                      |
| דוא"ל               | פינות חדות            | פינות עגולות             |
|                     |                       | כללי                     |
| טלפון               | %                     | רוחב<br>80               |
| יש להזין מספר סלפון |                       | טקסט                     |
| שלח                 |                       | פונט<br>Arial            |
|                     | גודל<br>18            | צבע כותרת שדה<br>#282270 |
|                     | גודל                  | צבע טקסט עזרה            |
|                     | 12                    | #2c949b                  |
|                     |                       | כפתור                    |
| <b>•</b>            | יישור<br><b>ימינה</b> | یدر<br>#20a8d8           |
|                     | גודל<br>16            | צבע פונט<br>e7f260#      |

#### צפיה בתצוגה מקדימה בכל שלב לאחר העיצוב - מעבר בין הטאבים יציג את התצוגה במחשב, טאבלט ומובייל

|   | עיצוב הטופס         | הגדרות   | שדות הטופס |
|---|---------------------|----------|------------|
|   |                     |          |            |
|   | קדימה               | תצוגה מו |            |
|   | טאבלט מובייל        | מחשב     |            |
|   |                     | •••      | i          |
|   |                     |          |            |
|   |                     |          |            |
|   |                     |          | לינארית    |
|   |                     |          | i          |
|   | * עלא               |          |            |
|   | 9ם מי א             |          |            |
| A |                     |          |            |
|   | דוא"ל               |          | פינות חדות |
|   |                     |          |            |
|   | טלפון               |          | • %        |
|   | יש להזין מספר טלפון |          |            |
|   |                     |          |            |

\*\*הערה: כאשר רוצים לשמור את השינויים שבוצעו ובסיום כלל ההגדרות והעיצוב של הטופס יש ללחוץ על כפתור "<u>פרסם</u>"

| פעולות נוספות 👻 🛉 פרסם |   | עיצוב הטופס  | הגדרות  |
|------------------------|---|--------------|---------|
|                        |   | קדימה        | תצוגה מ |
|                        |   | טאבלט מובייל | מחשב    |
|                        |   |              | •••     |
| ĺ                      |   |              |         |
|                        |   |              |         |
|                        |   | * שם מלא     |         |
|                        | Ê |              |         |
|                        |   | דוא"ל        |         |
|                        |   | טלפון        |         |
|                        |   |              | _       |

#### 4. הטמעת הטופס באתר

בפרסום הטופס מופיע פופ-אפ שמציג את הוראות ההטמעה של הטופס באתר

| פעולות נוספות 🔽 פרסם | ×<br>T | הטופס נוצר בהצלחה! כעת יש להעביר למתכנת את הקו<br>להטמעה                                                                                                    | ų         |
|----------------------|--------|----------------------------------------------------------------------------------------------------|-----------|
|                      | •      | <script charset="UTF-8" src="https://www.fixdigital.co.il/forms/FormRendering/main.js"><br></script<br><script id="fxd-embed-script-1222-133"><br>fixdigitalForms.init((<br>clientid.1222,<br>id: 133<br>));<br></script> //                                                                                            |           |
|                      |        | העתקה מהירה<br>הוסיפו סקריפט לתג <head> של כל עמודי האתר. כדי להפעיל טלפון חכם הוסיפו ראה מדריך בלינק:<br/>https://info.fixdigital.co.il</head>                                                                                                    | לינארי    |
|                      |        | ash,<br>{expiresr.cookie_expired,domain:r.crossdomain)),r.setCookie(r.cookie_referer,docume<br>nt.referrer,{expiresr.cookie_expired,domain:r.crossdomain)))}{(window);<br>src="https://www.fixdigital_script"<br>src="https://www.fixdigital_coil/crm/v1.2.1/fixdigital_integrate.js" async><br>- End Fixdigital Code - | יייוות חו |
|                      | •      | העתקה מהירה שליחת הוראות לביצוע הטמעת הטופס ישירות למתכנת 🗨                                                                                                    |           |

במסך זה יופיעו 3 השלבים לחיבור האתר למערכת FixDigital

הערה: את השלבים 2+3 יש לבצע רק בחיבור ראשוני לכן אם שלבים אלו בוצעו ורק יצרתם טופס נוסף או שהאתר כבר מחובר ל **FixDigital** בהתממשקות אחרת יש לדלג על השלבים 2+3

#### שליחת הוראות הטמעה למתכנת האתר -ניתן לשלוח למתכנת של האתר בצורה אוטומטית את הוראות ההטמעה באמצעות הפעלת כפתור "שליחת הוראות…"והזנת כתובת דוא"ל של המתכנת.

| IT × | כנת את הקו                                                                                                    | בהצלחה! כעת יש להעביר למת                                                                                                    | הטופס נוצר<br>להטמעה                             |          | ותרת שדה        |
|------|----------------------------------------------------------------------------------------------------|----------------------------------------------------------------------------------------------------|--------------------------------------------------|----------|-----------------|
| ^    | אה מדריך בלינק:                                                                                                    | hea> של כל עמודי האתר. כדי להפעיל טלפון חכם הוסיפו ו<br>http                                                                                                    | d>הוסיפו סקריפט לתג<br>s://info.fixdigital.co.il |          | שלח             |
|      | ash,<br>{expires:r.cookie_<br>nt.referrer,{expire<br><br>scc="https://www<br>- End Fixdigital</td <td>expired,domain:r.crossdomain}),r.setCookie(r.cookie_<br/>s:r.cookie_expired,domain:r.crossdomain}))}}(window<br/>tal_script"<br/>fixdigital.co.il/crm/v1.2.1/fixdigital_integrate.js" asyr<br/>Code&gt;</td> <td>referer,docume ,; nc&gt;</td> <td>לינארי</td> <td>ותרת שדה<br/>שלח</td> | expired,domain:r.crossdomain}),r.setCookie(r.cookie_<br>s:r.cookie_expired,domain:r.crossdomain}))}}(window<br>tal_script"<br>fixdigital.co.il/crm/v1.2.1/fixdigital_integrate.js" asyr<br>Code> | referer,docume ,; nc>                            | לינארי   | ותרת שדה<br>שלח |
|      | העתקה מהירה                                                                                                    | לביצוע הטמעת הטופס ישירות למתכנת                                                                                                    | שליחת הוראות י                                   | פינות חז |                 |
|      |                                                                                                    |                                                                                                    | דוא"ל של המתכנת                                  |          |                 |
|      | <u>\\</u>                                                                                                    | מוד ומיקום להוסיף את הטופס                                                                                                    | הסבר למתכנת באיזה ענ                             |          |                 |
| -    |                                                                                                    |                                                                                                    | שלח                                              |          | ודל<br>11       |
|      |                                                                                                    |                                                                                                    |                                                  |          | ודל             |

#### 1. הטמעת הטופס באתר

#### יש להעתיק את הסקריפט של הטופס

| ער במורגע במורה בעור ולהנומוע ענתי                                                                                                    | URL זוף הטופס באמצעות               | ד להטמעה לשיו                                        |                           |
|----------------------------------------------------------------------------------------------------|-------------------------------------|------------------------------------------------------|---------------------------|
| ער המומות בתוכב מנוב ולבנומות אומו                                                                                                    |                                     |                                                      | הקו                       |
| ם המופיע בתיבה מסה תהסמיע אותו                                                                                                    | אתר, יש לקחת את הקוד TML<br>ס באתר. | טמיע את הטופס שיצרתם ב<br>אתם רוצים להציג את הטופי   | על מנת לה<br>במיקום שי    |
| <script fxd-embed-script-1222<br="" src="https://www.fixdigital&lt;br&gt;&lt;/script&gt;&lt;br&gt;&lt;script id=">fixdigitalForms.init({<br>clientId: 1222,<br>id: 133<br>});<br></script>                                                                                                    | l.co.il/forms/FormRendering         | g/main.js" charset="UTF-l                            | 8">                       |
| העתקה מהירה<br>חכם הוסיפו ראה מדריך בלינק:                                                                                                    | מודי האתר. כדי להפעיל טלפון         | ריפט לתג <head> של כל ע<br/>https://info.fixd</head> | הוסיפו סק<br>igital.co.il |
| {expires:r.cookie_expired,domain:<br>{expires:r.cookie_expired,domain:<br>eferrer,{expires:r.cookie_expired,d<br><br><script <br="" id="fixdigital_script">src="https://www.fixdigital.co.il/ci<br><!- End Fixdigital Code></td><td>r.crossdomain}),r.setCookie<br>r.crossdomain}),r.setCookie<br>omain:r.crossdomain}))}/<br>(w<br>rm/v1.2.1/fixdigital_integrat</td><td>(r.cookie_hash,location.h:<br>(r.cookie_referer,docume<br>indow);<br>te.js" async></script> | ash, 🔺 %<br>nt.r                    |                                                      |                           |
| העתקה מהירה                                                                                                    | נ הטופס ישירות למתכנת               | ליחת הוראות לביצוע הטמער                             | τω <b>(</b>               |
|                                                                                                    |                                     | המתכנת                                               | דוא"ל של                  |

#### ולהטמיע אותו בקוד האתר באזור שרוצים שהטופס יוצג באתר לדוגמה:

| 1  | <pre><!DOCTYPE html>    </pre>                                                                                                    |
|----|----------------------------------------------------------------------------------------------------|
| 2  | <html dir="rtl" lang="en"></html>                                                                                                    |
| 3  |                                                                                                    |
| 4  | <head></head>                                                                                                    |
| 5  | Fixdigital Code                                                                                                    |
| 6  | <pre><script>var fixdigital_params = {api_type: 8, api_clientkey: '1222', api_tenantkey: '82', api_propertyid: '2470', api_propertytypeid: '1', :</pre></td></tr><tr><td>7</td><td><! If you want to use different selector for phone replacement classes you should change phoneSelector and phoneSelectorHref values in 'f</td></tr><tr><td>8</td><td><script></td></tr><tr><td>9</td><td><pre>!function(e){if(e.fixdigital=e.fixdigital  {},!e.fixdigital.cookie){e.fixdigital.cookie=e.fixdigital.cookie  {};var i,r=e.fixdigital.cookie;</pre></td></tr><tr><td>10</td><td></script></pre> |
| 11 | <script async="" id="fixdigital_script" src="https://www.fixdigital.co.il/crm/v1.2.1/fixdigital_integrate.js"></script>                                                                                                    |
| 12 | End Fixdigital Code                                                                                                    |
| 13 |                                                                                                    |
| 14 |                                                                                                    |
| 15 |                                                                                                    |
| 16 |                                                                                                    |
| 17 | <body></body>                                                                                                    |
| 18 |                                                                                                    |
| 19 | <pre><h1 style="text-align: center;">Fixdigital ארבריקת טפטים</h1></pre>                                                                                                    |
| 20 |                                                                                                    |
| 21 | <div> <a class="fix_smartphone fix_smartphone_href" href="tel:077-7777777">077-7777777</a></div>                                                                                                    |
| 22 |                                                                                                    |
| 23 |                                                                                                    |
| 24 | <script charset="UTF-8" src="https://www.fixdigital.co.il/forms/FormRendering/main.js"></script>                                                                                                    |
| 25 | <script id="fxd-embed-script-1222-133"></td></tr><tr><td>26</td><td>fixdigitalForms.init({</td></tr><tr><td>27</td><td>clientId: 1222,</td></tr><tr><td>28</td><td>id: 133</td></tr><tr><td>29</td><td><pre>});</pre></td></tr><tr><td>30</td><td></script>                                                                                                    |
| 31 |                                                                                                    |
| 32 |                                                                                                    |
| 33 |                                                                                                    |
| 34 |                                                                                                    |
| 35 |                                                                                                    |

#### 2. סקריפט התממשקות

. יש להעתיק את סקריפט התממשקות ולהוסיף אותו ב HEAD עבור כל עמודי האתר במידה והאתר <u>אינו</u> מחובר למערכת FixDigital עדיין

|                                                                                                    | עיצוב הטופס                                                              | הגדרות                                      | הטופס                                            |
|----------------------------------------------------------------------------------------------------|--------------------------------------------------------------------------|---------------------------------------------|--------------------------------------------------|
|                                                                                                    | יל                                                                       | גה מקדימה<br>שב טאבלט מובי                  | תצו                                              |
| ת את הקוד                                                                                                    | ת יש להעביר למתכנ                                                        | בהצלחה! כע                                  | הטופס נוצר<br>להטמעה                             |
|                                                                                                    | URL ס באמצעות                                                            | לשיתוף הטוכ                                 | הקוד להטמעה                                      |
| זטה ולהטמיע אותו                                                                                                    | לקחת את הקוד HTML המופיע בתיבה נ                                         | וופס שיצרתם באתר, יש<br>הציג את הטופס באתר. | על מנת להטמיע את הנ<br>מיקום שאתם רוצים ל        |
| <script fxd-en<br="" src="https&lt;br&gt;&lt;/script&gt;&lt;br&gt;&lt;script id=">fixdigitalForms.<br>clientId: 1222,<br>id: 133<br>});<br></script> | s://www.fixdigital.co.il/forms/FormR<br>nbed-script-1222-133"><br>init({ | endering/main.js" cha                       | rrset="UTF-8">                                   |
| העתקה מהירה<br>מדריך בלינק:                                                                                                    | זר. כדי להפעיל טלפון חכם הוסיפו ראה                                      | heac> של כל עמודי האו<br>http:              | l> הוסיפו סקריפט לתג<br>s://info.fixdigital.co.i |
| {expires:r.cookie<br>{expires:r.cookie<br>eferrer,{expires:r.<br><br><script https:="" id="fixdigi&lt;br&gt;src=" www<br=""></script>                |                                                                          |                                             |                                                  |

<!DOCTYPE html> <html lang="en" dir="rtl">

#### <head>

<!-- Fixdigital Code -->

<script>var fixdigital\_params = {api\_type: 8, api\_clientkey: '1222', api\_tenantkey:'XX', api\_propertyid: 'XXXX', api\_propertytypeid: '1', :
<!-- If you want to use different selector for phone replacement classes you should change phoneSelector and phoneSelectorHref values in '
<script>

!function(e){if(e.fixdigital=e.fixdigital||{},!e.fixdigital.cookie){e.fixdigital.cookie=e.fixdigital.cookie||{};var i,r=e.fixdigital.cookie </script>

<script id="fixdigital\_script" src="https://www.fixdigital.co.il/crm/v1.2.1/fixdigital\_integrate.js" async></script>
<!-- End Fixdigital Code -->

</head>

<body>

<H1 style="text-align: center;">Fixdigital ארדיקת טפטים</H1>

<div> :um:/p><a href="tel:077-777777" class="fix\_smartphone fix\_smartphone\_href">077-777777</a></div>

```
<script src="https://www.fixdigital.co.il/forms/FormRendering/main.js" charset="UTF-8"></script>
<script id="fxd-embed-script-1222-133">
fixdigitalForms.init({
    clientId: 1222,
    id: 133
    });
</script>
```

</body>

</html>

## לטלפונים באתר "fix\_smartphone" לטלפונים באתר 6. הטמעת קלאס "fix\_smartphone" לטלפונים באתר שעדיין הטמעת הקלאס תאפשר החלפת מספרי טלפון חכמים אוטומטית בין הערוצים השונים באתר שעדיין לא חובר. לא חובר.

```
לדוגמה:
 1 <!DOCTYPE html>
 2
    <html lang="en" dir="rtl">
З
4 <head>
 5
    <!-- Fixdigital Code -->
    <script>var fixdigital_params = {api_type: 8, api_clientkey: '1222', api_tenantkey:'82', api_propertyid: '2470', api_prope
6
   <!-- If you want to use different selector for phone replacement classes you should change phoneSelector and phoneSelecto</p>
 7
8
    <script>
9
    !function(e){if(e.fixdigital=e.fixdigital||{},!e.fixdigital.cookie){e.fixdigital.cookie=e.fixdigital.cookie||{};var i,r=e.
10 </script>
11 <script id="fixdigital_script" src="https://www.fixdigital.co.il/crm/v1.2.1/fixdigital_integrate.js" async></script>
    <!-- End Fixdigital Code -->
12
14
15
    </head>
16
17
    <body>
18
19
        <H1 style="text-align: center;">Fixdigital אבדיקת טפסים/H1>
20
        <div> <d href="tel:077-777777" class="fix_smartphone fix_smartphone_href">077-7777777</a></div>
21
22
23
24
        <script src="https://www.fixdigital.co.il/forms/FormRendering/main.js" charset="UTF-8"></script>
25
       <script id="fxd-embed-script-1222-133">
26
          fixdigitalForms.init({
27
          clientId: 1222,
28
           id: 133
29
          });
        </script>
30
31
32
33 </body>
34
35
    </html>
```

הסבר נוסף להטמעת קלאס "טלפון חכם":

fix\_smartphone

קלאס זה מתייחס לתוכן תצוגת הטלפון, וישפיע על מספר הטלפון שיוחלף בתצוגה.

fix\_smartphone\_href

קלאס זה מתייחס למאפיין 'href' שבתוך תגית a, וישפיע על מספר הטלפון שיוחלף בקישור לחייגן.

דוגמאות: (שיוך הקלאסים ואזורי ההשפעה לפי הצבעים)

<span class="fix\_smartphone">077-777777</span> <a href="tel:077-777777" class="fix\_smartphone fix\_smartphone\_href">077-7777777</a> <a href="tel:077-777777" class="fix\_smartphone\_href">is smartphone\_href">is smartphone\_href"</smartphone\_href">is smartphone\_href"</smartphone\_href"</smartphone</smartphone</smartph טופס באמצעות **URL** - ניתן לשתף את הטופס בכתובת URL נפרדת באמצעות קישור פניות שהוזנו בטופס יכנסו ל FixDigital תחת אותו נכס

| ×<br>ת את הקוד   | <sup>-</sup> למתכנ | הצלחה! כעת יש להעביו             | הטופס נוצר בו<br>להטמעה |
|------------------|--------------------|----------------------------------|-------------------------|
|                  |                    | URL לשיתוף הטופס באמצעות         | הקוד להטמעה             |
|                  |                    |                                  | לינק לשיתוף הטופס       |
| https://www.dev4 | .fixdigital.co.i   | il/view-form?clientId=909&id=112 |                         |
| העתקה מהירה      |                    |                                  |                         |
|                  |                    |                                  | הצג בלשונית חדשה        |